# Turnitin Originality Check 論文原創性比對系統

淡江大學圖書館參考組吳理莉

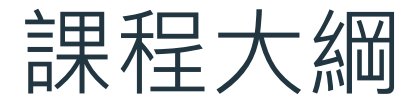

### 01 法源規範 <sub>淡江大學研究生學位考</sub> 試辦法

### 03 示範操作 使用Turnitin四步驟

結語與建議
完成相似度報告·然後
呢?

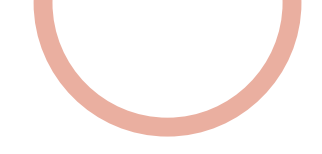

法源規範

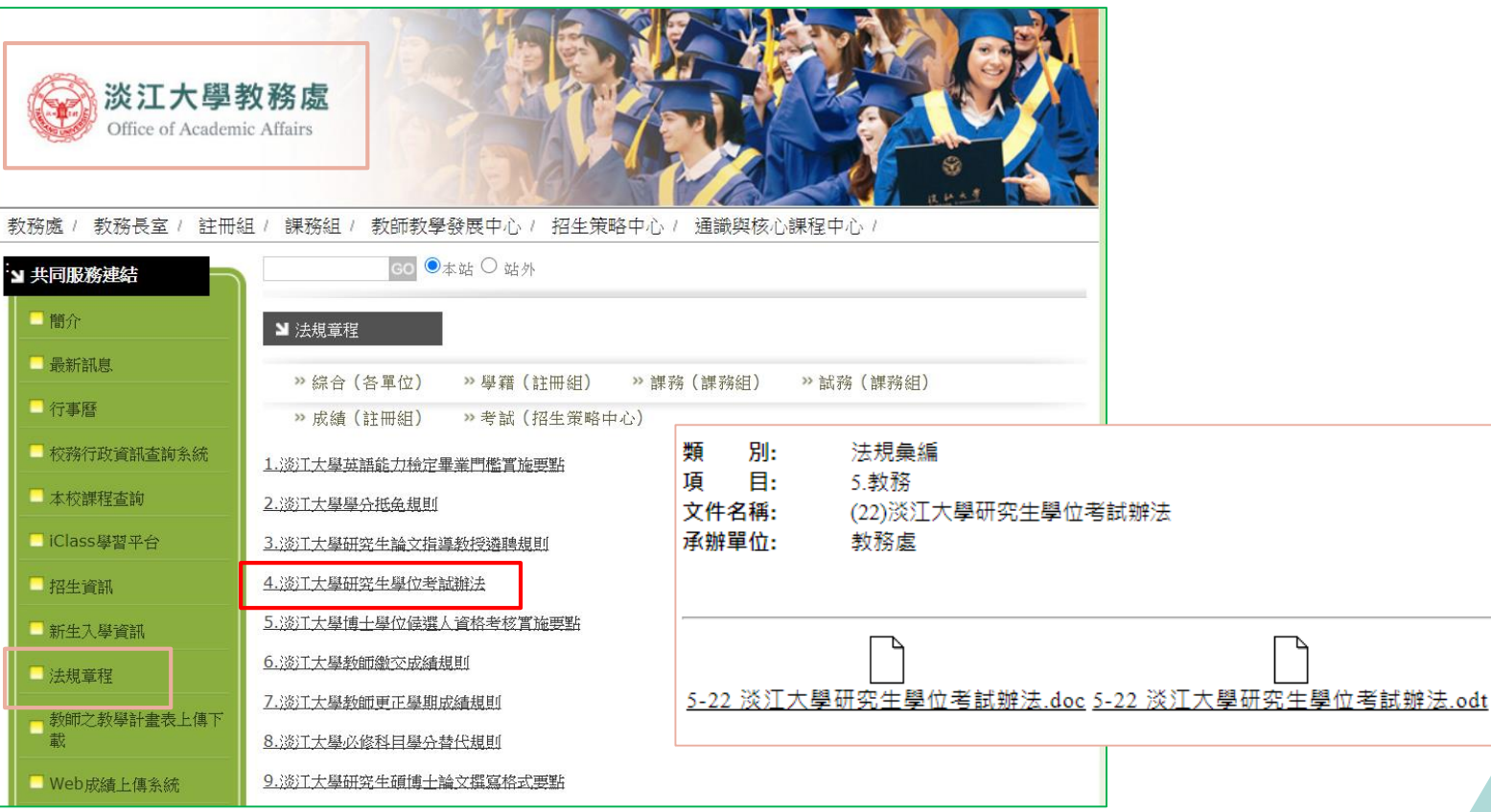

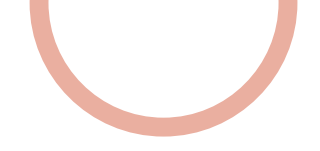

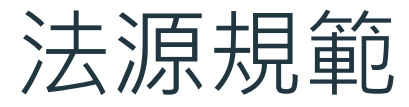

| ▲ 不安全   w4.emis.tku.edu.tw/thesis/                                                            |           |
|-----------------------------------------------------------------------------------------------|-----------|
| Gmail 💶 YouTube 閣 地画 🥹 淡江大學 覺生紀念 🚼 108學年經費算檢 🖋 教育部教學賣該研 🐧 SLIM書牌圖書館自 🌈 Alma Login 🤤 私校退海機会自主  | . 😸 Anchi |
|                                                                                               |           |
| 法 江 大 學                                                                                       |           |
| 八一八十<br>研究上於文題日既长道教授及保多姑                                                                      |           |
| 明九生珊又起口亘相寻狄权狂踪亦就                                                                              |           |
| http://www.acad.tku.edu.tw/news/news.php?Sn=2151                                              |           |
| 開放研究生填報論文題目:109年10月5日上午11時~ 109年10月26日上午11時。                                                  |           |
| (非開放提報/修改期間,仍可登入系統進行查詢)                                                                       |           |
| 系(所)承辦人員使用期間:109年10月7日上午11時~109年10月28日上午11時。                                                  |           |
| 研究生替入                                                                                         |           |
|                                                                                               |           |
| 水辨人登入                                                                                         |           |
| 注音事项:                                                                                         |           |
| 一、各學系(所)研究生填報論文題目前請先參閱教務處相關公告。                                                                |           |
|                                                                                               |           |
| 二、研究生須符合「淡江大學研究生學位考試辦法」第二條之各項規定,並經指導教授及所屬系、所<br>主祭同音於太恩期由詩舉位老試老,她可於太多統菌報給文題日:                 |           |
| (一)修满本校規定修業年限。                                                                                |           |
| (二)修畢所屬系、所規定之應修課程與學分。                                                                         |           |
| (三)完成論文線上原創性偵測系統比對報告,並經指导教授發名確認。 (四)博士班研究上應經博士舉份候還人資故老拉及故。                                    |           |
| (口) 丙工外引九工物社 丙工十 世 庆逸八只如 7 1/2 人们                                                             |           |
| 三、研究生發入後,請務必確認英文姓名是否正確。英文姓名為印製英文學位證書用,請確認是否正確                                                 |           |
| (領有邊照省請依邊照填為),有誤或木俱不省,請本人搞帶学生證至本處註冊組補止(上学期12<br>月15日前,下學期4月15日前),否則日後並文學伯證書姓名右譯,將不再補發:未提供並文姓名 |           |
| 者,於畢業領證時,本處將不發英文學位證書,學生如有需要,應另行自費申請。                                                          |           |
| 單位顯悠:封務處 註冊相 Tel·26215656 分娩2363 条結傳譯:首詞處 却務資期相                                               |           |
| Copyright©2015 淡江大學資訊處 建繊最佳測覽弱為IE8.0 以上版本 ,最佳視窗解析度為1024x768。                                  |           |
|                                                                                               |           |

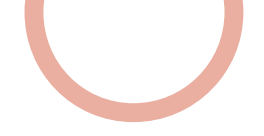

# Turnitin論文原創性比對系統

### ● 簡介:

- 全稱為Turnitin Originality Check,是本校目前採用的比對系統
- 功能:提升寫作原創性、確保文獻引用的適切性、避免潛藏的剽竊行為
- 比對來源:
  - 學術期刊
  - 公開網頁資源
  - 用戶存檔文稿
- 申請使用對象:
  - 本校專任教師及學生(採申請制)

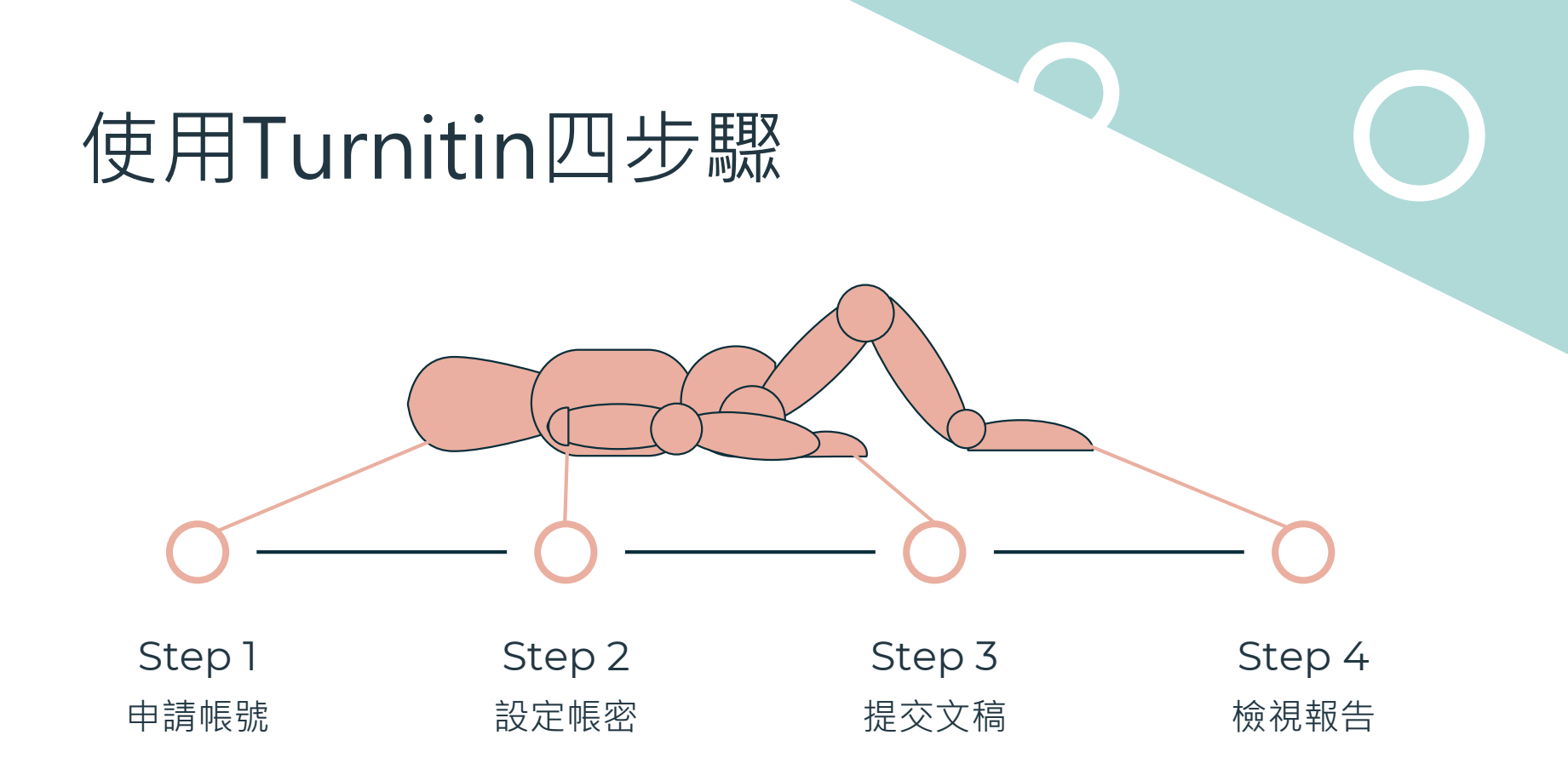

# Step1:申請帳號

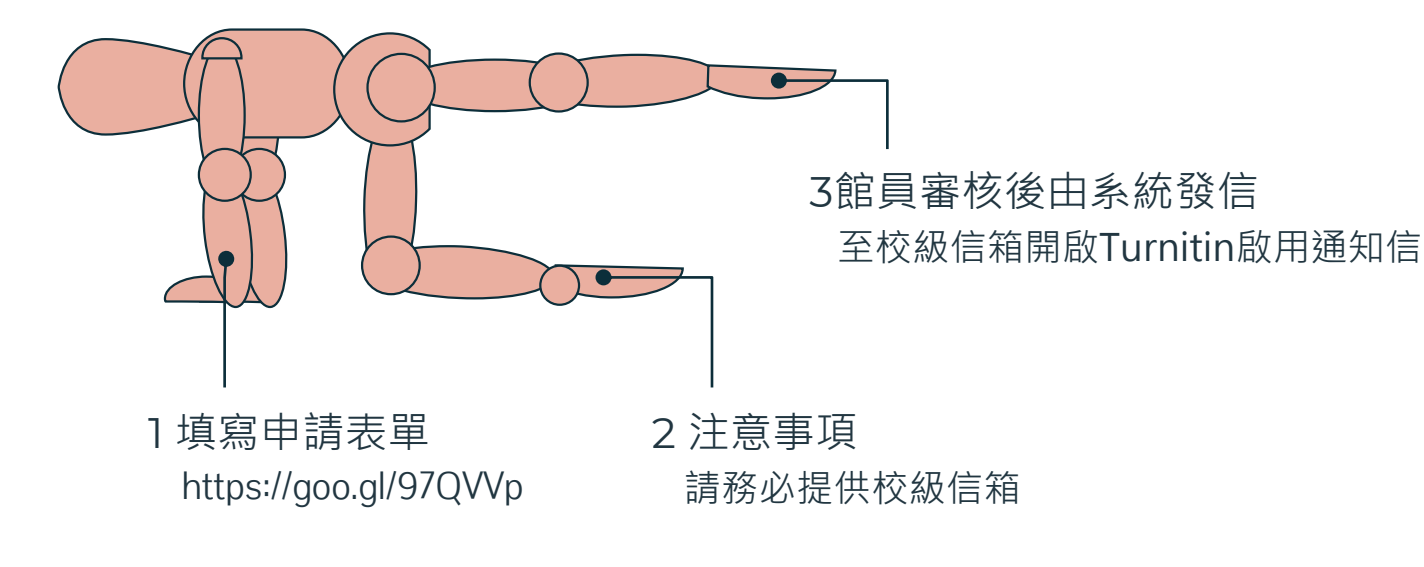

#### 淡江大學圖書館-Turnitin帳號申請(學生) 各位同學,大家好! 歡迎註冊使用Turnitin論文原創性比對系統, 請提供以下欄位資訊: Step1:申請帳號 \*必填 教師、研究生、大學生、職工、校友、訪客 没江大學覺生紀念圖書館 TANKANG UNIVERSITY CHUEH SHENG MEMORIAL CIBRARY 一、基本資料 請確實填寫您的資料,以利帳號申請及後續連絡。 0 •姓、名請埴中文(外籍生不在此限), E-mail請提供校級信箱, 以利資格審核。 ●依據本校個資管理政策聲明(http://www.tku.edu.tw/notify.asp), 您的資料僅用於淡江大學圖書館-Turnitin 關於本館 資源查尋 各項服務 資源指引 諮詢與協助 表單下載 線上申請 最新消息 推廣活動 揭書捐款 登入/籍借 帳號由請之用,您可安心填寫。 23 重要公告 館藏目錄 資源探索 期刊 多媒體資源 資料庫 1.姓 Last name: \* 行事曆 開館時間 個人借閱紀錄 查尋 輸入要搜尋的關鍵字 您的回答 可查詢太能雷子管料庫。 輸入資料庫名稱Turnitin F 2 YOUTUBE FACEBOOK 聯絡我們 2.名 First name: \* 您的回答 相關資訊 自2020年8月31日起無法以IE登入使用 107年度教育部校務發展變勵、補助經費。 3.學生證號 Student ID\* 使用前請先查看「Turnitin使用指南」 平台帳密採申請制: 您的回答 (一)教師:申請網址:https://goo.gl/1ReJuu。 上網填寫申請表並經審核通過,將寄發啟用通知信函至個人 email,內含首次登入的預設密碼,請務 必於 24 小時內完成啟用。 (二)學生 4.系所 Department name: \* 1.個人需求,申請網址:<u>https://goo.gl/97QVVp</u>。 上納堤島中讀衣亚經蕾核運迴,將南張歐用運和這國王個人 email,内含首次登入的預設密碼,請務 您的回答 必於 24 小時內完成啟用。 2.課程需求,由授課教師授權使用與管理。

# Step 2:設定帳密

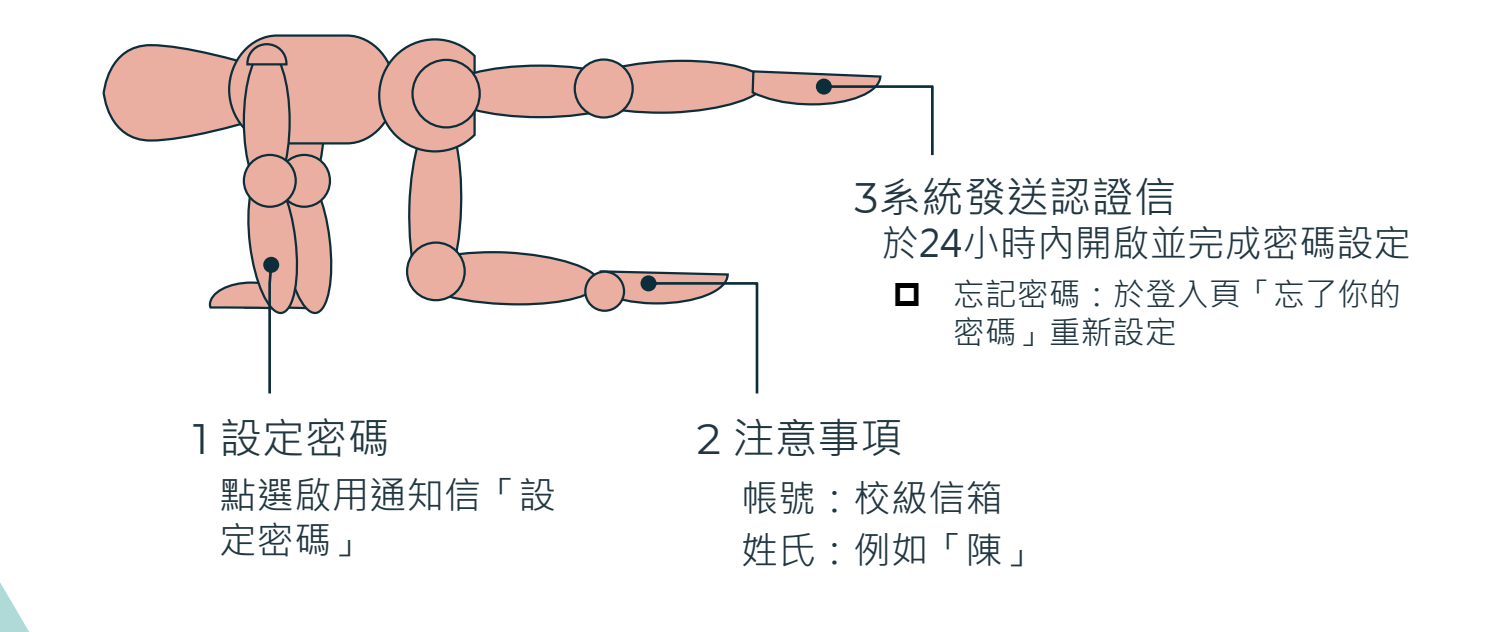

## Step 2: 設定帳密

### 帳戶設定

#### 欲設定帳戶,請輸入電子郵件及姓氏。

電子郵件地址

填入校級信箱

姓氏

### 請填「姓氏」即可

您可以在 Turnitin 歡迎信中找到此資訊。

如果您已經無法再存取此電子郵件,可以請您的 Turnitin 教師尋找您的電子郵件地址。如果您 是教師,請向您的 Turnitin 管理員請教此資訊。

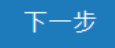

| 建立密碼                                    |
|-----------------------------------------|
| 為完成帳戶設定·請輸入密碼。<br><b>密碼長度必須至少為8個字元。</b> |
| )<br>一密碼                                |
| 至少8個字元,需含1個字母、1個數字。                     |
|                                         |
| 確認密碼                                    |
|                                         |

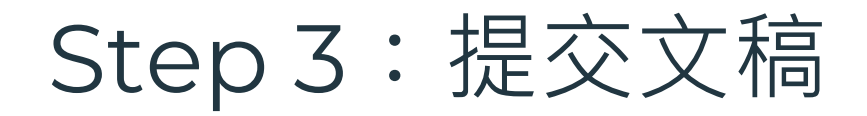

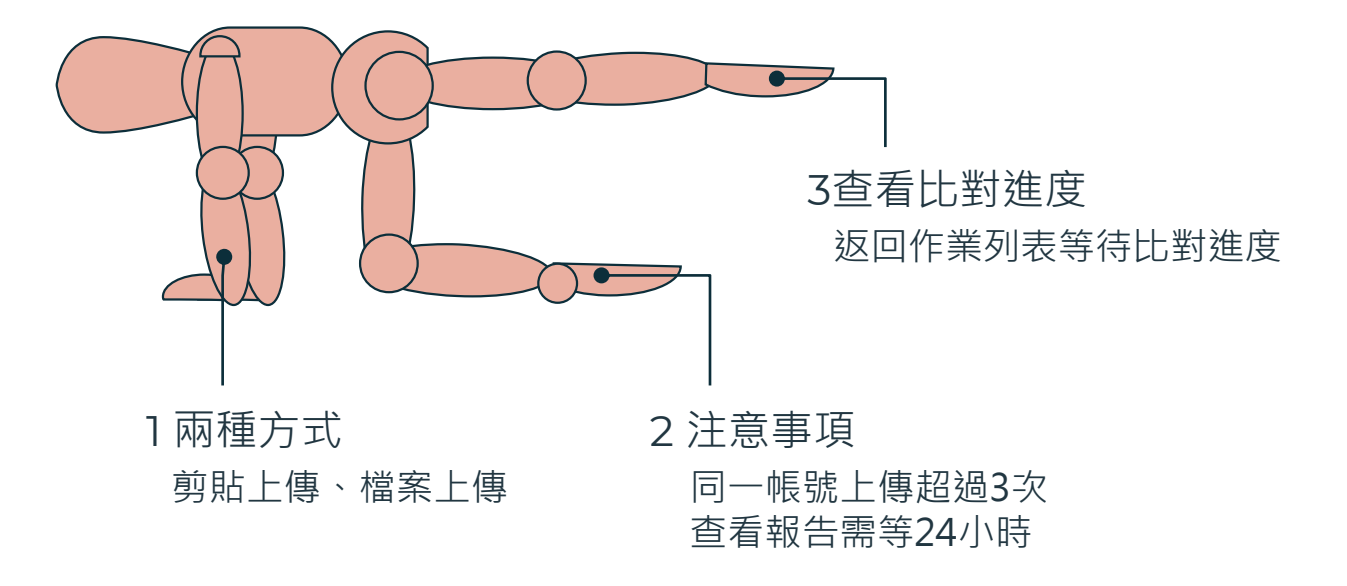

## Step 3: 提交文稿

● 有2種提交方法

### ■ 檔案上傳:輸入文件標題 → 選擇物件檔案 → 按【上傳】 → 按【確認】

- 剪貼上傳:輸入文件標題 → 剪貼文稿 → 按【上傳】 → 按【確認】
- 返回作業列表查看比對進度

| <b>我放我说</b> 對論 行事業                     |                           |
|----------------------------------------|---------------------------|
| /编课: 首頁 > 图書總漂創性比對研究生專用                |                           |
| 提交: 剪贴上傳 -<br>草项编集上傳                   | 00@ ##                    |
| ◆考照預組                                  |                           |
| 現<br>派江大學團實給                           |                           |
| - 建交物件模糊                               |                           |
| 洞险您的文箱                                 |                           |
|                                        |                           |
|                                        |                           |
|                                        |                           |
|                                        |                           |
|                                        | ß                         |
|                                        |                           |
| 我們非常重視你的隱私。我們不會為了行與目的與任何外部公司分享您的資訊。您的資 | 我们只與我們的協力廠商合作夥伴共用,以便我們提供服 |

# Step 4: 檢視報告

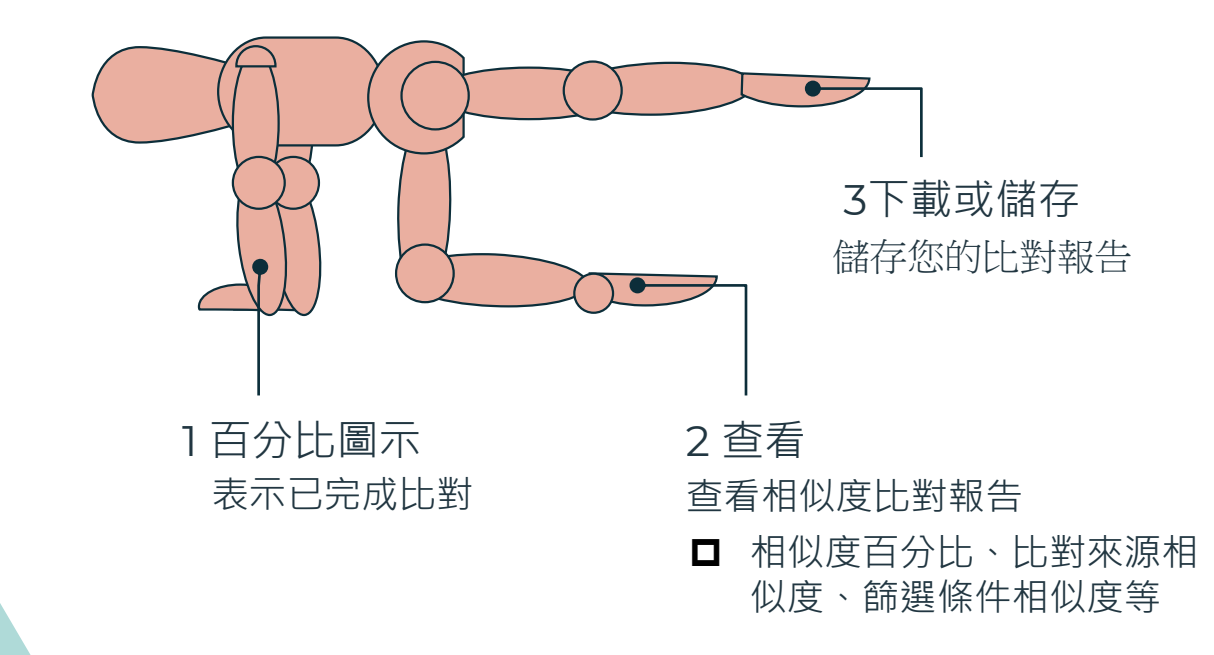

## Step 4: 檢視報告

● 當相似處出現「百分比」圖示,表示已完成比對。

● 點選【作業標題】右方【查看】,檢視相似度比對報告。

● 報告可呈現相似度百分比、比對來源相似度、篩選條件相似度等。

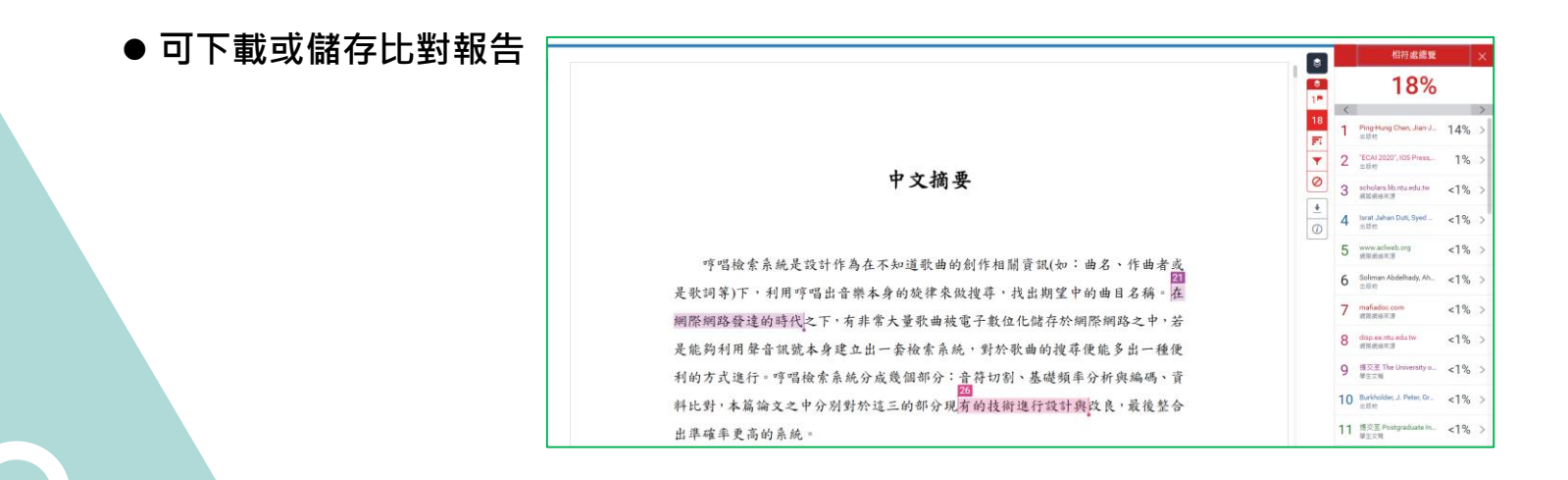

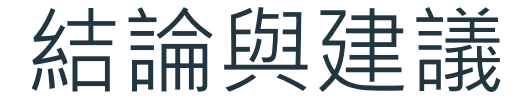

探究相似原因 依相似度報告標註之 來源,對照自己論文 內容,探究相似原因

指導教師協助 帶著論文與相似度報 告,與指導教授進一 步確認內容之合適性

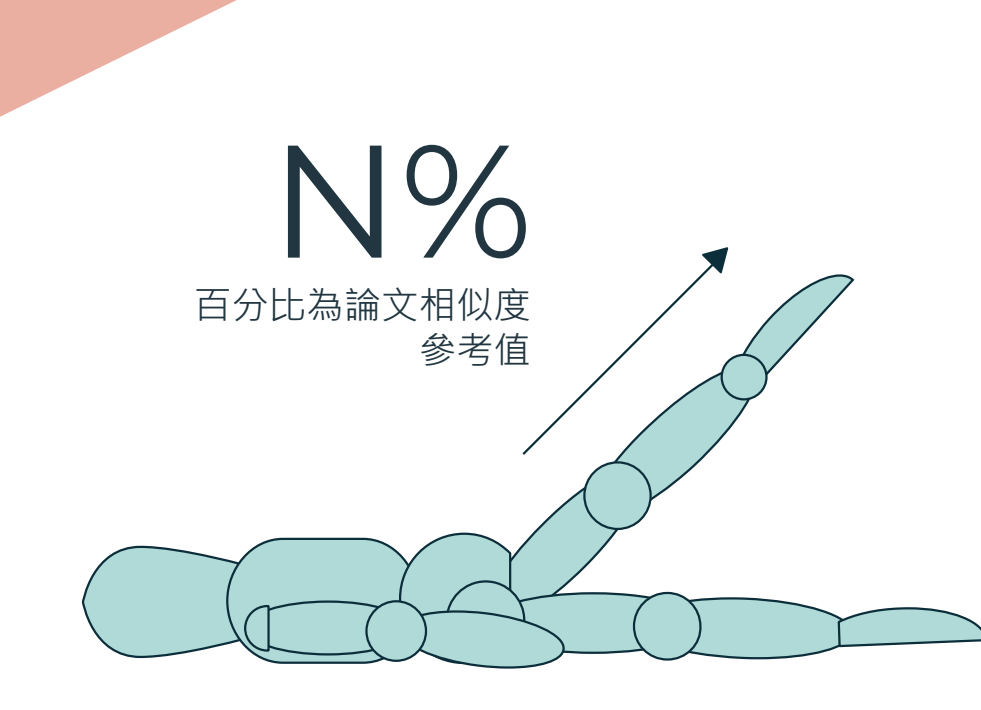

|                          |                |                                                                                            |                                                                                                 |      |                                  | 31               | 「伯國习                    | 3                               |                    |
|--------------------------|----------------|--------------------------------------------------------------------------------------------|-------------------------------------------------------------------------------------------------|------|----------------------------------|------------------|-------------------------|---------------------------------|--------------------|
|                          |                |                                                                                            | 1「學術倫理」專員                                                                                       | 頁    |                                  |                  |                         | 3                               |                    |
| 首頁 / 資源指引 / 學術倫理         |                |                                                                                            |                                                                                                 |      |                                  |                  |                         |                                 |                    |
| 學術倫理<br>新進資源 ↓           | 學術倫理           | ]                                                                                          | ● 瀏覽人次: 3                                                                                       | 3797 |                                  | 2「圖書創            | r<br>與網路資源講習            | 利用」詞                            | 課程                 |
| 預約書排行                    | 論文寫作相          | 關資源 掠奪性期刊&會議 相關規範 資活                                                                       | 原選粹                                                                                             |      | 首頁 / 各項服務 / 圖書館利                 | 用講習 / 圖書館與網路資源利用 |                         |                                 |                    |
| 期刊資源 ▼<br>館藏報紙 ▼         | ■淡江大學<br>學位論文上 | 學位論文相關規定<br>- 傳審核服務(圖書館)                                                                   |                                                                                                 |      | 大學學習課程-圖書館利用素<br>養               | 圖書館與網路資源利用       | ۲                       | 瀏覽人次: 15837                     |                    |
| 語言學習 ▼<br>影音主題 ▼         | 淡江大學電          | 了<br>學位論文服務系統                                                                              |                                                                                                 |      | 研究所新生利用圖書館<br>圖書館與網路資源利用         | 109學年度第1學期       |                         |                                 |                    |
| 性別平等與婦女研究 ▼              | ▋論文寫作相         | 目開工具                                                                                       |                                                                                                 |      | 特約講習<br>到府服務                     |                  | Turnitin特訓班             |                                 |                    |
| 歐盟資訊中心 ▼<br>五大特藏         |                | EndNote                                                                                    | turnitin 💋                                                                                      |      | 新聘教師「圖書館資源與服<br>務介紹座談」<br>歴次講習講義 | 講習名稱             | 講習內容                    | 課程時間                            | 報名<br>日期           |
| SCI等索引收錄期刊 ▼             |                | EndNote書目管理軟體                                                                              | Turnitin論文原創性比對系統                                                                               |      | 糟選錄播課程                           |                  |                         | 10/13 ( <u>)</u><br>12:00-13:00 |                    |
| 村立印備却八人及社會科学<br>研究圖書計畫 ▼ |                | 輕鬆匯入和建立參考書目書目管理軟體,提升從<br>文獻收集、管理、到論文寫作過程的效率。可匯                                             | Turnitin的原創性報告透過比對豐富的資料來<br>源 ( 公開網頁資訊、國外的學術期刊及學生論                                              |      |                                  | 論文原創性比對:Turnitin | Turnitin介紹、操作說明與練習(學生版) | 10/14 (Ξ)<br>12:00-13:00        | .Ξ)<br>13:00 10/05 |
|                          | 簡介             | 整從圖書館館藏目錄、資料庫、網路等各種文獻<br>蒐集管道收集來的資料, 節省整理引用與摸寫參<br>考文獻的時間。                                 | 文作業等),標示出文童與參考資料相似比例,<br>幫助研究者提升為作原創性、確保文獻引用的正<br>確性及適用性,避免潛藏的劃竊行為。                             |      |                                  |                  |                         | 10/15(四)<br>18:00-19:00         |                    |
|                          | 使用方式           | 需先下載EndNote軟體,解圖編後進行安裝。<br>(安裝前請先關閉Microsoft Office或Apple<br>Pages等,並確保文書處理軟體功能為關閉狀<br>趣。) | 需先註冊視號。填寫所聽身分申請表(教師 )<br>學生),請務必使用校級e-mail經審核通過,<br>將審發啟用通知信至信箱,含首次登入的預股密<br>碼,請務必於 24 小時內完成飯用。 |      |                                  |                  |                         |                                 |                    |
|                          | 如何學會           | 圖書館講習講義:簡報   影音檔<br>廠商操作手冊:Win ∣ Mac                                                       | 圖書館講習講義:簡報   影音檔   簡易步驟<br>廠商操作手冊:教師   學生                                                       |      |                                  |                  |                         |                                 |                    |

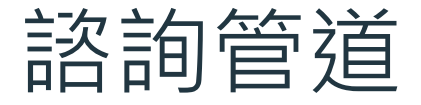

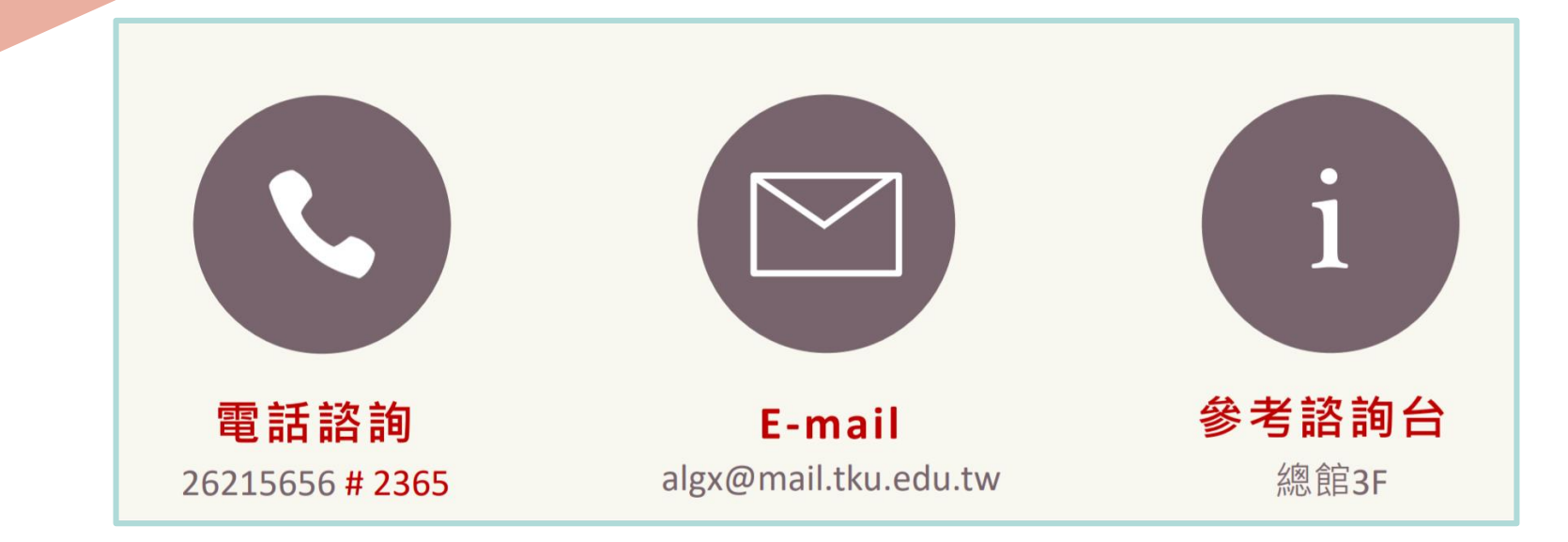

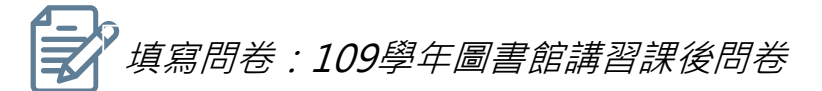

## 講習講義

### 網頁路徑:本館首頁→各項服務→圖書館利用講習→歷次講習講義

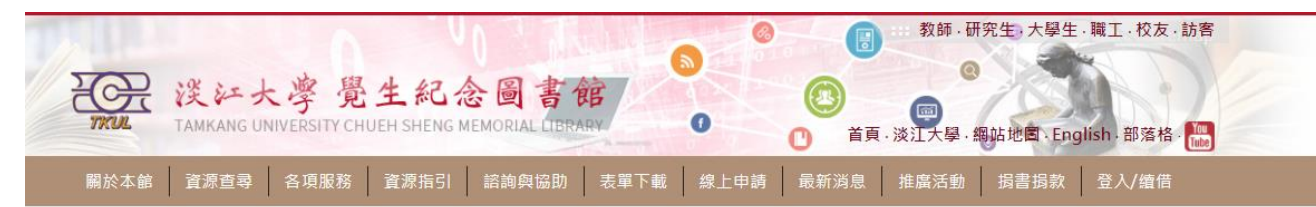

首頁 / 各項服務 / 圖書館與網路資源利用講習講義 / 109學年度

| 109學年度 | 109學年度                                                                                                    |      | ● 瀏覽人次: 346 |
|--------|----------------------------------------------------------------------------------------------------|------|-------------|
| 108學年度 |                                                                                                    |      |             |
| 107學年度 | 第一字別                                                                                                    |      | Control and |
| 106學年度 | 課程名稱                                                                                                    | 講義下載 | 影音檔         |
| 105學年度 | 論文原創性比對系統:Turnitin                                                                                                    | POF  |             |
| 104學年度 | Construction of the sector sector and an an an antiperiod sector material and an anti-<br>ter sector and an antiperiod sector and an antiperiod sector and an antiperiod sector and<br>an antiperiod sector and an antiperiod sector and an antiperiod sector and an antiperiod sector and<br>an antiperiod sector and an antiperiod sector and an antiperiod sector and an antiperiod sector and<br>and an antiperiod sector and an antiperiod sector and an antiperiod sector and an antiperiod sector and<br>and an antiperiod sector and an antiperiod sector and an antiperiod sector and an antiperiod sector and<br>an antiperiod sector and an antiperiod sector and an antiperiod sector and an antiperiod sector and<br>an antiperiod sector and an antiperiod sector and an antiperiod sector and an antiperiod sector and<br>an antiperiod sector and an antiperiod sector and an antiperiod sector and an antiperiod sector and<br>and an antiperiod sector and an antiperiod sector and an antiperiod sector and<br>and an antiperiod sector and an antiperiod sector and an antiperiod sector and<br>and an antiperiod sector and an antiperiod sector and an antiperiod sector and<br>and an antiperiod sector and an antiperiod sector and an antiperiod sector and<br>and an antiperiod sector and an antiperiod sector and an antiperiod sector and<br>an antiperiod sector and an antiperiod sector and an antiperiod sector and<br>an antiperiod sector and an antiperiod sector and an antiperiod sector and an antiperiod sector and<br>and an antiperiod sector and an antiperiod sector and an antiperiod sector and an antiperiod sector and<br>and an antiperiod sector and an antiperiod sector and an antiperiod sector and an antiperiod sector and<br>an antiperiod sector and an antiperiod sector and an antiperiod sector and an antiperiod sector and an antiperiod sector and an antiperiod sector and an antiperiod sector and an antiperiod sector and an antiperiod sector and an antiperiod sector and an antiperiod sector and antiperiod sector and antiperiod sector and antiperiod sector and antiperiod sector and antiperiod sector |      | 22          |
| 103學年度 |                                                                                                    |      |             |
| 102學年度 | 第二學期                                                                                                    |      |             |
| 101學年度 | 課程名稱                                                                                                    | 講義下載 | 影音檔         |
| .00學年度 |                                                                                                    |      |             |
| 99壆年度  |                                                                                                    |      |             |

# THANK YOU